辦理抵免期間,請先向系辦申請開啟抵免權限。

#### 1.登入學生校園資訊系統

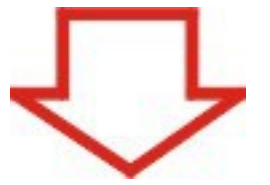

### 2. 進入教務選項中的抵免修申請

| 大務 學務                           | 總務                                                                 | 圖書館 1                | 電 算          | 選課    | 實習廠         | 登出      |                                        |                             |                              |  |
|---------------------------------|--------------------------------------------------------------------|----------------------|--------------|-------|-------------|---------|----------------------------------------|-----------------------------|------------------------------|--|
| ,                               | 110 .04                                                            |                      | 6 71         |       | Aun         |         |                                        |                             |                              |  |
| 組                               |                                                                    |                      |              |       |             | 8       | 承修申請程序:                                |                             |                              |  |
| 5-8年历史》費                        | 1. 請洽系務助理或系主任關於申請起免除權限,把免除黨於入學黨年第一個學問關學的一調至關學後一調內關理。如因检定合格符合抵免經規定, |                      |              |       |             |         |                                        |                             |                              |  |
| 關本成績                            | 亦謂                                                                 | 於取得證書後               | 墨速辦理         | 0     | There are a |         |                                        |                             |                              |  |
| 达2年,从汉利黄<br>14 (1995) 15 (1995) | 2. 進入                                                              | (本系統填入据)             | 免修科目]        | 資料・項算 | 時如有疑問       | 期清洽系務助理 | 瞿、導師、系主任或承辦單位                          |                             |                              |  |
| 家首樂·靈作炎<br>11.2003年3月1          | 3. 143                                                             | 完成後點選送               | 出申請書         | 按鈕、然後 | 下載並列印       | 印書書。    | itat de traves a fazi del subsecti das | No.00121-1-121-14 . 20.00.0 | Palate                       |  |
| 学术官)的(不平<br>(1)1115年101         | 4. 194<br>364                                                      | P語香、以積早9<br>6%所和限人品: | 與相關又1<br>参謀。 | 十九到台净 | (語) 27年初。   | 影图「犯想找  | (四央日父、単副、龍首放通                          | 謝課科主之·當什次, 取(按)             | 9年1日日日本20月日9月11日 12月11日3月11日 |  |
| 産酸酸酸素                           | 1.212                                                              | LUNCOTTO HALF SPEC   | 50*38        |       |             |         |                                        |                             |                              |  |
| 範藏校系統                           |                                                                    | 科目類                  | 別            | 矛     | 謝軍位         |         | 地點及聯絡電話                                |                             | 備註                           |  |
|                                 | 1 [                                                                | 國文                   |              | 國     | 文教學組        |         | 經營大樓二樓                                 |                             |                              |  |
| 発程                              |                                                                    | 英文                   |              | 英     | 文教學組        |         | 經營大樓一樓                                 |                             |                              |  |
| · 夜风中日午夏<br>18日日朝日月月日日          |                                                                    | 日文                   |              | 日:    | 文教學組        |         | 經營大樓二樓                                 |                             |                              |  |
| 《學期功課表                          | I [                                                                | 體育                   |              | 1     | 體育室         |         | 體育室辦公室(室內體育館旁)                         | ),分概3458                    |                              |  |
|                                 | I C                                                                | 運動                   |              | 6     | 敗官室         |         | 舉務慮,分機2965                             | 5                           | 另攜成績單影本一份                    |  |
|                                 | I [                                                                | 系所必選伸                | 課程           | 各系    | 所辦公室        |         | 告系所                                    |                             |                              |  |
|                                 | -                                                                  |                      |              |       |             |         |                                        |                             |                              |  |
|                                 |                                                                    |                      |              |       | 其餘細調        | 節請參照: 🕇 | 同大學學生辦理把苑學分施                           | 行編則                         |                              |  |
|                                 | -                                                                  |                      |              |       |             |         |                                        |                             |                              |  |
|                                 |                                                                    |                      |              |       |             |         | 進入抵免系統                                 |                             |                              |  |
|                                 |                                                                    |                      |              |       |             |         |                                        |                             |                              |  |
|                                 |                                                                    |                      |              |       |             | 大同大學電   | 子計算機中心校務資訊組                            |                             |                              |  |
|                                 |                                                                    |                      |              |       |             | We      | master@tru.edu.tw                      |                             |                              |  |
|                                 |                                                                    |                      |              |       |             |         |                                        |                             |                              |  |
|                                 |                                                                    |                      |              |       |             |         |                                        |                             |                              |  |
|                                 |                                                                    |                      |              |       |             |         |                                        |                             |                              |  |
|                                 |                                                                    |                      |              |       |             |         |                                        |                             |                              |  |
|                                 |                                                                    |                      |              |       |             |         |                                        |                             |                              |  |
|                                 |                                                                    |                      |              |       |             |         |                                        |                             |                              |  |

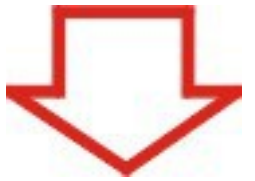

# 3.按右上角的新增抵免科目

| 註冊組                              | したまた日本語登録 |          |         |    |      |                  |           |  |  |  |
|----------------------------------|-----------|----------|---------|----|------|------------------|-----------|--|--|--|
| 各科成績                             | REG(9     | F22 (174 |         |    | ^    | 四入学上来故訂氘禁题故訂組 并乘 | 1700 8174 |  |  |  |
| 期末成績<br>歷年成績                     | 送出申請書     |          |         |    |      |                  | 新增想與科目    |  |  |  |
| 修課審核                             | 動作        | 課程代験     | 課程名稱    | 選別 | 据免學分 | 原始課程名稱           | 原始學分      |  |  |  |
| 學籍資料                             | XB        | D1100    | 工業設計機論  | 必修 | 2    | 工業設計板論           | 2         |  |  |  |
| 新型 (1011)(101)<br>新型 (1011)(101) | XØ        | D1400    | 素描      | 必修 | 2    | 素描               | 2         |  |  |  |
| 業離校系統                            | X Ø       | D1430    | 插畫      | 必修 | 2    | 插畫               | 2         |  |  |  |
|                                  | X Ø       | D1810    | 程式設計    | 必修 | 1    | 程式設計             | 1         |  |  |  |
| 務組                               | X Ø       | D1812    | 程式設計(二) | 必修 | 2    | 程式設計(二)          | 2         |  |  |  |
| 教學評量                             | XB        | D1900    | 劇本設計    | 必修 | 2    | 劇本設計             | 2         |  |  |  |
| 與印稿場許量                           | XØ        | D2130    | 色彩學     | 必修 | 2    | 色彩學              | 2         |  |  |  |
| p. dp. 机日本门 GR 3元                | XB        | D2210    | 平面設計    | 必修 | 2    | 平面設計             | 2         |  |  |  |
|                                  | X 3       | D2700    | 攝影學     | 必修 | 2    | 攝影學              | 2         |  |  |  |
|                                  | X B       | D3790    | 電腦繪圖原理  | 必修 | 2    | 電腦繪圖原理           | 2         |  |  |  |
|                                  | XO        | D3850    | 電腦影像處理  | 選修 | 2    | 電腦影像處理           | 2         |  |  |  |
|                                  | X B       | G1010    | 微積分     | 必修 | 3    | 微積分              | 3         |  |  |  |
|                                  | X B       | G1110    | 普通物理    | 必修 | 2    | 普通物理             | 2         |  |  |  |
|                                  | XB        | G1430    | 國語文能力表達 | 必修 | 2    | 國語文能力表達          | 2         |  |  |  |

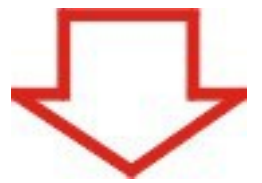

### 4.選擇要抵免的科目

| Tatung U                              | niversity Campus Information Syste | em                                     |                                                                                                    |
|---------------------------------------|------------------------------------|----------------------------------------|----------------------------------------------------------------------------------------------------|
| 教務 學務                                 | 總務 圖書館 電算 選課 9                     | 實習職 登出                                 |                                                                                                    |
| de mt 40                              |                                    | 新增越免修課程                                |                                                                                                    |
| 記載成績                                  |                                    | 請選擇聞課系所: D:工設系所 ▼                      |                                                                                                    |
| 期末成績                                  | 查询課                                | 程代碼或名稱: 自訂授辱<br>G·#同科目                 | 取消新增                                                                                                    |
| 歷年成績                                  |                                    | A:應數系所                                 |                                                                                                    |
| 修課審核                                  | D000 Office Hour                   | 時前通課號以課性名<br>D110 工業的は6時的<br>のルエズ係     | E D111_\$2\$4m                                                                                                    |
| 學種資料                                  | D112 effete                        | D112 WASHING DIEBSS                    | Dill entre and a second                                                                                                    |
| 設備の                                   | D112 - 副志福<br>D115 本日 958L(第99     | D113- 30W/00 目                         | D114 - 2018-03/7号 第4回<br>D114 - 2018-03/7号 第4回                                                                                 |
| 畢業離校系統                                | D110 - BEDDAX AT OF AM             | 0120 - 二款員會 1:資工糸所<br>0122 連邦技法 M-機械委所 | 1/141-快至戦中                                                                                                    |
|                                       | D122 - PR05%(F<br>D125 - PR05%(F   | D125-波現的法書(#URC N:資經系所                 | D124 - 25%完置<br>D127 法预算某些                                                                                                    |
| 課務組                                   |                                    | 0:光電所                                  | D127-25病産期                                                                                                    |
| · · · · · · · · · · · · · · · · · · · | D120-25%残酷用                        | D130-工程图学 K:座庫所模型                      | D140 - 茶畑<br>D142 - 茶畑                                                                                                    |
| 本學期功課表                                | D141 · 武田亲掴<br>D150 幼期95814489     | D142-畝計美學 T:材料系所                       | D143 - 行動量<br>D141 - 112 - 112 - 112 - 112 - 112 - 112 - 112 - 112 - 112 - 112 - 112 - 112 - 112 - 112 - 112 - 112 - 112 - 112 |
|                                       | D150 - 空间設計恢調                      | D160 - 新绿酸铁磷 W:通訊所                     | D101 - 練醒就計                                                                                                    |
|                                       | D170-基烷攝影                          | 0171-喧房技巧                              | D180 - 保護機能論                                                                                                    |
|                                       | D181 - 程式設計                        | D182-同堂電腦層面                            | D190 - 胴本設計                                                                                                    |
|                                       | D210 - 遷形原理                        | D211 - 產品分析                            | D212 - 價值工程                                                                                                    |
|                                       | D213 - 色彩學                         | D214 - 調和論與配色                          | D215 - 概念設計                                                                                                    |
|                                       | D216 - 遗形心理                        | D217 - 親冕心理                            | D218 - 電影設計美學                                                                                                    |
|                                       | D219 - 設計思考與哲學                     | D220 - 設計基礎                            | D221 - 平面設計                                                                                                    |
|                                       | D230 - 工程畫                         | D231 - 材料與加工                           | D232 - 製造程序                                                                                                    |
|                                       | D233 - 機構學                         | D234 - 機動學                             | D235 - 工程力學                                                                                                    |
|                                       | D240 - 消費者行為飯論                     | D241 - 設計表現技法                          | D250 - 產品設計                                                                                                    |
|                                       | D260 - 印刷微論                        | D261 - 印刷設計                            | D262 - 網版印刷                                                                                                    |
|                                       | D263 - 親憂語言基礎                      | D264 - 親覺語言應用                          | D265 - 數位設計                                                                                                    |
|                                       | D267-數位繪圖                          | D270 - 攝影學                             | D271 - 初等商業攝影                                                                                                    |
|                                       | D272 - 商業攝影                        | D273 - 專業攝影                            | D274 - 攝影實務                                                                                                    |
|                                       | D275 - 電影製作評論                      | D276 - 數位媒體導論                          | D277 - 數位錄影基礎                                                                                                    |
|                                       | D278 - 數位錄影應用                      | D279 - 角色動畫設計                          | D280 - 電腦繪圖應用                                                                                                    |

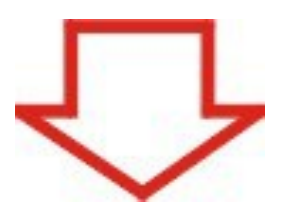

5. 設定課程資料(若欲抵免的課程無(一)、(二)之分,則此部份免填)

| Tatung U                  | niversity            | Campus Information                                                                                   | System                  |                                                    |                     |       |  |  |  |  |  |
|---------------------------|----------------------|----------------------------------------------------------------------------------------------------|-------------------------|----------------------------------------------------|---------------------|-------|--|--|--|--|--|
| 教務 學務                     | 總務圖書                 | 館 電算 選講                                                                                              | < 實習廠 <b>盈</b>          | 出設定紙承修課程資料                                         |                     |       |  |  |  |  |  |
| 註冊組<br>各科成績               | 請於下方選擇拒免<br>請依欲挑免之課程 | 請於下方選擇起免學分與課程序號, 課程名稱的尾礁馬課程序號, 代表學期序, 只開一學期之課程無序號, 多學期課程如國文、英文等選擇學期序編號,<br>請依欲抵免之課程屬性或參考過去之開課資料選擇序號。 |                         |                                                    |                     |       |  |  |  |  |  |
| 期末成績<br>歴年成績              | 課程代碼                 | D110                                                                                                 | 課程名稱                    | 工業設計概論                                             | 抵免學分                | 0 ~   |  |  |  |  |  |
| 修課審核                      | 選別                   | 必修 🖌                                                                                                 | ✓ 請依舉期序選擇序號,無序號請留空白。    |                                                    |                     |       |  |  |  |  |  |
| 生 相同行<br>註冊狀況<br>紙 最終 由 請 | 請於下方填入原修<br>科,請輸入學分總 | 請課程名稱,若為多科想<br>計。 若為檢定合格項目如                                                                          | 免一科, 請輸入全<br>1全民英檢等, 原刻 | 部課程之名稱(課名以這點分開)。 原始學分欄講選胡<br>計課名請輸入檢定名稱,原始學分欄則選擇0。 | <b>聊修請課程之舉分, 若焉</b> | 多科抵免一 |  |  |  |  |  |
| 畢業雖校系統                    | 原始課名                 | [                                                                                                    |                         |                                                    | 原始學分                | 0 🗸   |  |  |  |  |  |
| 業務組                       | 確定逸出                 |                                                                                                    |                         |                                                    |                     |       |  |  |  |  |  |
| 教學評量<br>導師輔導評量<br>本學期功課表  |                      |                                                                                                    | <del>ار</del>           | 司大學電子計算機中心校務資訊組<br>webmaster@thu.edu.tw            |                     |       |  |  |  |  |  |
|                           |                      |                                                                                                    |                         |                                                    |                     |       |  |  |  |  |  |
|                           |                      |                                                                                                    |                         |                                                    |                     |       |  |  |  |  |  |

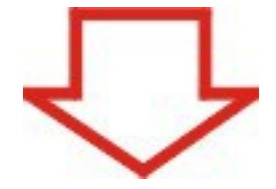

## 6.逐一填入各個欲抵免的科目

| Tatung U                       | niversity                            | Campus Information System                                                 | 1                                          |                          |                                                                   |                                            |
|--------------------------------|--------------------------------------|---------------------------------------------------------------------------|--------------------------------------------|--------------------------|-------------------------------------------------------------------|--------------------------------------------|
| 教務 學務                          | 總務 圖                                 | 書館 電算 選課 實                                                                | 習廠 登出                                      |                          |                                                                   |                                            |
| in that size                   |                                      |                                                                           |                                            | 注意                       |                                                                   |                                            |
| 各科成績<br>期末成績<br>歴年成績           | 基於据免資料<br>申請單的動作<br>態,之後若要<br>科目登録動作 | 一致性的考量,若您已確定完成所<br>,請注意,確認送出後,您 <mark>將無法</mark><br>再異動越免資料,請洽系務助選式;<br>。 | 有抵免課程資料<br><mark>再執行 「新增</mark><br>系主任申請抵與 | 1登録,請按下方 、「修改」與 登録構限。若向: | 「確認設出」按鈕,按下後本系統將細類」<br>「瞭除」甚免資料的動作!!!僅能「檢<br>未完成所有甚免資料登錄,請按下方「取消」 | 時 您完成列印紙免修科目<br>親」抵免修資料與審核狀<br>送出」按鈕,繼續抵免修 |
| FE ## # 12<br>基準確定料            | CHE 22 / 0 100                       | (MIN) // 1/2                                                              | 38.04                                      | 66 12 BH 43              | 167.64.081311.04.108                                              | ECM. BLA                                   |
| 能冊狀況                           | 課程代號                                 | 課程名稱                                                                      | 3進2月                                       | 想鬼學分                     | 原始課程名稱                                                            | 原始學分                                       |
| 把免修申請                          | D1100                                | 上業就計購讀                                                                    | 必修                                         | 2                        | 上華設計院論                                                            | 2                                          |
| 畢業離校系統                         | D1400                                | 素油                                                                        | 必修                                         | 2                        | 素油                                                                | 2                                          |
|                                | D1430                                | 行置                                                                        | 必修                                         | 2                        | 「山藍」                                                              | 2                                          |
| 消租                             | D1810                                | 程式設計                                                                      | 必修                                         | 1                        | 程式設計                                                              | 1                                          |
| 使火中的合行 <u>加</u><br>减价的金融(减少运动) | D1812                                | 程式設計()                                                                    | 必修                                         | 2                        | 權式設計(二)                                                           | 2                                          |
| に展開が開き                         | D1900                                | 劇本設計                                                                      | 必修                                         | 2                        | 劇本設計                                                              | 2                                          |
|                                | D2130                                | 色彩壁                                                                       | 必修                                         | 2                        | 色彩學                                                               | 2                                          |
|                                | D2210                                | 平面設計                                                                      | 必修                                         | 2                        | 平面設計                                                              | 2                                          |
|                                | D2700                                | 攝影學                                                                       | 必修                                         | 2                        | 攝影學                                                               | 2                                          |
|                                | D3790                                | 電腦繪圖原理                                                                    | 必修                                         | 2                        | 電腦繪圖原理                                                            | 2                                          |
|                                | D3850                                | 電腦影像處理                                                                    | 選修                                         | 2                        | 電腦影像處理                                                            | 2                                          |
|                                | G1010                                | 微積分                                                                       | 必修                                         | 3                        | 微積分                                                               | 3                                          |
|                                | G1110                                | 普通物理                                                                      | 必修                                         | 2                        | 普通物理                                                              | 2                                          |
|                                | G1430                                | 國語文能力表達                                                                   | 必修                                         | 2                        | 國語文能力表達                                                           | 2                                          |
|                                | G1511                                | 英女(一)                                                                     | 必修                                         | 1                        | 初級英文(一)                                                           | 1                                          |
|                                | G1512                                | 英文(二)                                                                     | 必修                                         | 1                        | 初級英文(二)                                                           | 1                                          |
|                                | 01521                                | 英語聽講訓練(一)                                                                 | 必修                                         | 1                        | 英語聽講訓練(一)                                                         | 1                                          |
|                                | 61522                                | 英語聴講訓練(二)                                                                 | 必修                                         | 1                        | 英語聴講訓練(二)                                                         | 1                                          |
|                                | G1611                                | 日舗()                                                                      | 必修                                         | 1                        | 日舗()                                                              | 1                                          |
|                                | 01612                                | 日譜(二)                                                                     | 必修                                         | 1                        | 日語(二)                                                             | 1                                          |
|                                | 01670                                | 新觀念陶藝                                                                     | 選修                                         | 2                        | 新観念海藝                                                             | 2                                          |
|                                | 01821                                | 體育(大一)(一)                                                                 | 必修                                         | 0                        | 體育(大一)(一)                                                         | 0                                          |
|                                | 01822                                | 體育 (大一) (二)                                                               | 必修                                         | 0                        | 體育(大一)(二)                                                         | 0                                          |

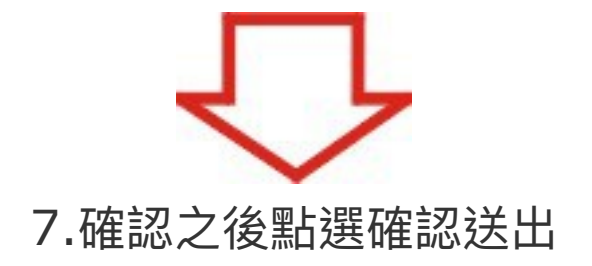

| 11 101 101                  | D3790  | 電腦繪圖原理      | 必修      | 2 | 電腦繪圖原理           | 2          |
|-----------------------------|--------|-------------|---------|---|------------------|------------|
| 各科成績                        | D3850  | 電腦影像處理      | 選修      | 2 | 電腦影像處理           | 2          |
| 期末成績                        | G1010  | 微積分         | 必修      | 3 | 微積分              | 3          |
| 歷年成績                        | G1110  | 普通物理        | 必修      | 2 | 普通物理             | 2          |
| 修課審核                        | G1430  | 國語文能力表達     | 必修      | 2 | 國語文能力表達          | 2          |
| 學種資料                        | G1511  | 英文(一)       | 必修      | 1 | 初級英文(一)          | 1          |
| 品土11世元大20%<br>19年2月,40年1月日第 | G1512  | 英文(二)       | 必修      | 1 | 初級英文(二)          | 1          |
| 墨黛麗校系統                      | G1521  | 英語聽講部條(一)   | 必修      | 1 | 英語聴講訓練(一)        | 1          |
|                             | G1522  | 英語聽講部(朱(二)  | 必修      | 1 | 英語聴講韵(末)         | 1          |
| 務組                          | G1611  | 日語(一)       | 必修      | 1 | 日語(一)            | 1          |
| 教學評量                        | G1612  | 日語(二)       | 必修      | 1 | 日語(二)            | 1          |
| 導动轉導許量                      | G1670  | 新觀念陶藝       | 選修      | 2 | 新觀念詞藝            | 2          |
| 本學朝切課表                      | G1821  | 體育 (大一)(一)  | 必修      | 0 | 體育(大一)(一)        | 0          |
|                             | G1822  | 體育(大一)(二)   | 必修      | 0 | 體育(大一)(二)        | 0          |
|                             | G1921  | 氟酚()        | 必修      | 0 | 軍部()             | 0          |
|                             | G1922  | 軍部(二)       | 必修      | 0 | 軍部(男生)(二)        | 0          |
|                             | G2150  | 養生之道與相理之學   | 必修      | 2 | <b>發生之道與相理之學</b> | 2          |
|                             | 02220  | 先秦思想典籍選讀    | 必修      | 2 | 先秦思想典籍選讀         | 2          |
|                             | G2740  | 健康教育        | 選修      | 2 | 健康教育             | 2          |
|                             | G2900  | 大學入門        | 必修      | 1 | 大學入門             | 1          |
|                             | G2910  | 希臘羅馬名人傳選讀   | 必修      | 1 | 希臘羅馬名人傳選請        | 1          |
|                             | 5. (K) | . 4. 16. 18 | 申請批 [確] |   | (待審核):44<br>取消後出 | 6. 16. IS. |

大同大學電子計算機中心校務資訊組 webmaster@ttu.edu.tw

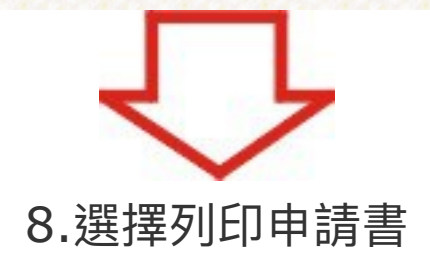

| Tatung University Campus Information System |                   |            |               |                      |   |                       |                     |            |      |  |  |  |  |
|---------------------------------------------|-------------------|------------|---------------|----------------------|---|-----------------------|---------------------|------------|------|--|--|--|--|
| 教務 學務                                       | 總務                | 圖書館        | 電算 選課         | 實習廠 登                | 出 |                       |                     |            |      |  |  |  |  |
| <b>注冊組</b><br>(久秋)時時                        |                   |            |               |                      | 抵 | <b>免修申請資</b><br>列印申請書 | <b>料</b>            |            |      |  |  |  |  |
| 期末成績                                        | 大同大學工業設計系媒體設計組 肄業 |            |               |                      |   |                       |                     |            |      |  |  |  |  |
| 歷年成績                                        | 1000              | North R.Z. | 1000.0210.000 | 1120182 <u>1</u> 822 |   | 0.00021               | 2012/02/02/02/02/02 | 2123 22020 | 2000 |  |  |  |  |
| 修課審核                                        | 狀態                | 課代驗        | 課程名稱          | 100<br>100           | 閉 | 抵學分                   | 原始課程名稱              | 原學分        | 核定日期 |  |  |  |  |
| 學籍資料                                        | 待審                | D1100      | 工業設計概論        | L.                   | % | 2                     | 工業設計概論              | 2          |      |  |  |  |  |
| 註冊狀況                                        | 待審                | D1400      | 素描            | sl.                  | 滫 | 2                     | 素描                  | 2          |      |  |  |  |  |
| 招先修甲請<br>■★####57##                         | 待審                | D1430      | 插畫            | L.                   | 滫 | 2                     | 插畫                  | 2          |      |  |  |  |  |
| 4F3458817X313875                            | 待審                | D1810      | 程式設計          | R                    | 滫 | 1                     | 程式設計                | 1          |      |  |  |  |  |
| 務組                                          | 待審                | D1812      | 程式設計(二)       | Ŕ                    | 滫 | 2                     | 程式設計(二)             | 2          |      |  |  |  |  |
| 教學評量                                        | 待審                | D1900      | 劇本設計          | Ŕ                    | 滫 | 2                     | 劇本設計                | 2          |      |  |  |  |  |
| 革印制等許量                                      | 待審                | D2130      | 色彩學           | s2                   | 滫 | 2                     | 色彩學                 | 2          |      |  |  |  |  |
| <b>\$</b> 學期功課表                             | 待審                | D2210      | 平面設計          | sl.                  | 綘 | 2                     | 平面設計                | 2          |      |  |  |  |  |
|                                             | 待審                | D2700      | 攝影學           | Ŕ                    | 修 | 2                     | 攝影學                 | 2          |      |  |  |  |  |
|                                             | 待審                | D3790      | 電腦繪圖原理        | R                    | 滫 | 2                     | 電腦繪圖原理              | 2          |      |  |  |  |  |
|                                             | 待審                | D3850      | 電腦影像處理        | 100                  | 能 | 2                     | 電腦影像處理              | 2          |      |  |  |  |  |
|                                             | 待審                | G1010      | 微積分           | £                    | 滫 | 3                     | 微積分                 | 3          |      |  |  |  |  |
|                                             | 待審                | G1110      | 普通物理          | Â                    | 滫 | 2                     | 普通物理                | 2          |      |  |  |  |  |
|                                             | 待審                | G1430      | 國語文能力表達       | Æ                    | 滫 | 2                     | 國語文能力表達             | 2          |      |  |  |  |  |
|                                             | 待審                | 01511      | 英文(一)         | R                    | 滫 | 1                     | 初級英文(一)             | 1          |      |  |  |  |  |
|                                             | 待審                | 01512      | 英文(二)         | R                    | 滫 | 1                     | 初級英文(二)             | 1          |      |  |  |  |  |
| 1                                           | 待審                | 01521      | 英語聴講訓練(一)     | Æ                    | 滫 | 1                     | 英語聽講訓練(一)           | 1          |      |  |  |  |  |
|                                             | 待審                | 01522      | 英語聴講訓練(二)     | R                    | 滫 | 1                     | 英語聽講訓練(二)           | 1          |      |  |  |  |  |
|                                             | 待審                | G1611      | 日語(一)         | R                    | 滫 | 1                     | 日語(一)               | 1          |      |  |  |  |  |
|                                             | 待審                | 01612      | 日語(二)         | Ŕ                    | 修 | 1                     | 日語(二)               | 1          |      |  |  |  |  |
|                                             | 待審                | G1670      | 新觀念陶藝         | 12                   | 鋒 | 2                     | 新觀念陶藝               | 2          |      |  |  |  |  |
|                                             | 待審                | G1821      | 體育(大一)(一)     | £                    | % | 0                     | 體育(大一)(一)           | 0          |      |  |  |  |  |
|                                             | 待審                | 01822      | 體育(大一)(二)     | Æ                    | % | 0                     | 體育 (大一) (二)         | 0          |      |  |  |  |  |
|                                             | 待審                | 61921      | 軍訓(一)         | \$                   | 修 | 0                     | 軍帥(一)               | 0          |      |  |  |  |  |

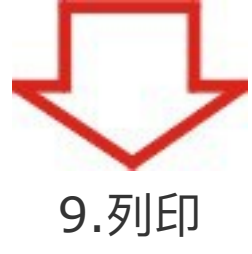

| ★ 務 學 務                     | 線務      | Bま館 雷道 選     | IS YALE MI |                                              |      |      |  |  |  |
|-----------------------------|---------|--------------|------------|----------------------------------------------|------|------|--|--|--|
| <b>註冊組</b><br>各科成績<br>期表成績  | 把免資料共2] | M            | 調點         | 列印抵免修申請書<br>請點還下行右側頁碼處下載並列印申請書<br>下載列印第[1][2 |      |      |  |  |  |
| 歷年成績                        | 課程代驗    | 課程名稱         | 据苑學分       | 原始課程名稱                                       | 原始學分 | 核定時間 |  |  |  |
| 修課審核                        | D1100   | 工業設計概論       | 2          | 工業設計機論                                       | 2    |      |  |  |  |
| 學籍資料                        | D1400   | 素描           | 2          | 素描                                           | 2    |      |  |  |  |
| 品土田市大2%<br>145-63、481-04-08 | D1430   | 插畫           | 2          | 括畫                                           | 2    |      |  |  |  |
| 1990年1991年1999<br>夏棠雅校系統    | D1810   | 程式設計         | 1          | 程式設計                                         | 1    |      |  |  |  |
| - Jacobs I A Jistin         | D1812   | 程式設計(二)      | 2          | 程式設計(二)                                      | 2    |      |  |  |  |
| 務組                          | D1900   | 劇本設計         | 2          | 創本設計                                         | 2    |      |  |  |  |
| 教學評量                        | D2130   | 色彩學          | 2          | 色彩學                                          | 2    |      |  |  |  |
| 原師輔導評量                      | D2210   | 平面設計         | 2          | 平面設計                                         | 2    |      |  |  |  |
| <b>\$</b> 學朝切譯表             | D2700   | 攝影學          | 2          | 攝影學                                          | 2    |      |  |  |  |
|                             | D3790   | 電腦繪圖原理       | 2          | 電腦繪圖原理                                       | 2    |      |  |  |  |
|                             | D3850   | 電腦影像處理       | 2          | 電腦影像處理                                       | 2    |      |  |  |  |
|                             | G1010   | 微積分          | 3          | 微積分                                          | 3    |      |  |  |  |
|                             | G1110   | 普通物理         | 2          | 普通物理                                         | 2    |      |  |  |  |
|                             | G1420   | ははななっていたいまであ | 2          | 開始からす事法                                      | 2    |      |  |  |  |

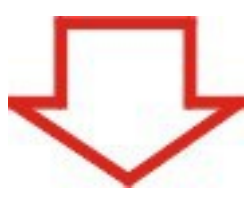

# 10.申請單

| 住名:    |                  | CI- 37   | 学过:           |                 | 111111          |            | 第 1/2 |
|--------|------------------|----------|---------------|-----------------|-----------------|------------|-------|
| 低殘區    | 分:               |          | 原畢(肄)業學校:     |                 |                 |            |       |
| 代稿     | 本被振觉科目。          | 氢灵<br>等分 | 夏季被及新科目。      | <b>反始</b><br>等分 | 事足初書。           | <b>全見</b>  | 教務成   |
| D1100  | 工業設計資源。          | 2.       | 工業設計後請。       | 2.              | □鉄推→<br>□不数推→   | a          | .8    |
| D1400  | <b>淮</b> 浦。      | 2.       | 常福い           | 2.              | □数准÷<br>□不数准。   | А          | A.    |
| D1430  | 「「「」」            | 2.       | 帰童            | 2.              | □数推÷<br>□不数推。   | A          | .4    |
| D1810  | 在大政計             | 1.       | 程式設計。         | ь               | □鉄催÷<br>□不抜進。   | A.         |       |
| D1812  | <b>程式設計(二)</b> → | 2.1      | 程式設計(二)-      | 2.5             | □鉄催÷<br>□不抜推。   | а.         | .4    |
| D 1900 | 創本設計。            | 2.1      | 向本設計。         | 2.5             | □抜推↓<br>□不救推。   | л          | .4    |
| D2130  | ±%\$*-           | 2.       | 色彩拳。          | 2.              | □抜推→<br>□不放推→   | а          | A.    |
| D2210  | 平面設計。            | 2.       | 平面設計。         | 2.              | □数推↓<br>□不数推。   | A          | A.    |
| 02700  | <b>探影</b> 章 ·    | 2.       | <b>探影</b> 拳 - | 2.              | □数推+<br>□不数推-   | л.         | .4    |
| D3790  | 電影論對原理。          | 2.       | 電腦液甾尿理。       | 2.              | □鉄推÷<br>□不抜推。   | A          | .a.   |
| D3850  | 電影影響意理。          | 2.1      | 電影影像走程。       | 2               | □鉄推÷<br>□不抜推。   | a          |       |
| C1010  | <b>微暖</b> 分。     | 3.,      | 御 <b>禮</b> 分。 | 3.,             | □抜推→<br>□不抜推。   | °.         |       |
| C1110  | 普通物理。            | 2.       | 普通物理。         | 2.              | □抜推↓<br>□不抜推。   | А          | А.    |
| G1430  | 國語文能力表達。         | 2.       | 國語文能力表達。      | 2.              | □数推+<br>□不数推+   | A          | 4     |
| C1511  | 英文(一)            | 1.       | 初破英文(一)。      | Ŀ               | □ 軟推↓<br>□ 不敬推。 | A          | A.    |
| ,      | -                |          |               |                 |                 |            |       |
|        | <b>1</b>         |          | 1             |                 | 傳系知             | <b>غ</b> ه | 西部っ   |

t,

一、《董肖事分皇受清合董肖宝。 二、《軍訓事分皇受清**月虞武康**軍影本一份至將官宝蘭理。

三、各非所必修御程序分割观察命各非所属公室。

| 學法   | NOTE+2 | 一 税税+2            | 16 |
|------|--------|-------------------|----|
| 系主任↩ | 鏡碑の    | 註冊組↩              | ÷  |
|      | o      | 63                | ŕ  |
| 共断発  |        | ····· <b>學分</b> ₽ | ŕ  |

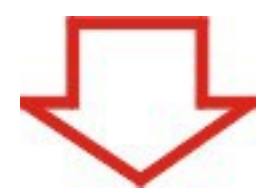

### 11.持此張申請書,連同之前所修學科之成績證明,至各授 課單位辦理抵免後,將此單子繳交回註冊組。